Кафедра информатики и компьютерных технологий

#### Лекция 11

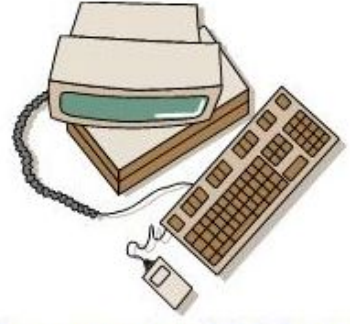

Основана в 1965 году **.**акет компьютерной математики MathCAD. Панели •«Калькулятор» •«Матанализ» •«Матрицы»

#### Панель «Калькулятор»

#### Задача Задан коиз падниса г Вокоиз

| круа<br>хуго<br>хүго | Глави<br>Глави<br>Вставить<br>Буфер обм | 2 3 7 Кн   ная Вставка Разметка странице   Саlibri 11 3   Саlibri 11 7   Ж Ж Ч А   Шрифт Быр | ига1 - Microsoft Excel | - □ ×<br>ование Вид     |
|----------------------|-----------------------------------------|----------------------------------------------------------------------------------------------|------------------------|-------------------------|
| мно<br>хуос          | B3                                      | • (* f* =2                                                                                   | 4*B1*B2<br>B           | ×<br>C                  |
| cmc                  | 1                                       | r                                                                                            | 1,53                   |                         |
| рао<br><b>а=0</b>    | 3                                       | a<br>S                                                                                       | 14,7926                |                         |
| Π                    | I4 4 ► Н Л<br>Готово                    | ист1 / Лист2 / Лист3 / 🗐 /                                                                   |                        | ▼<br>  ∢<br> :. ⊕ - ⊽ - |

| <mark>Задача 2.</mark> Задан круг радиуса r. Вокруг                                                                                                    |                                            |  |  |  |  |  |
|----------------------------------------------------------------------------------------------------|--------------------------------------------|--|--|--|--|--|
| круга описывается прави                                                                                                    | льный 24-                                  |  |  |  |  |  |
| Mathcad - [Untitled:1]                                                                                                    |                                            |  |  |  |  |  |
| File Edit View Insert Format Tools Symbolics                                                                                                    | Window Help _ 🗗 🗙                          |  |  |  |  |  |
| ] D • 📽 🖬   🚭 🖪 🖤   X 🖻 🖻 🗠 🤈                                                                                                    | -   "" 🗄   <i>f</i> t) 🗊 🚍                 |  |  |  |  |  |
| Normal Varial                                                                                                    | ✓ 10 ✓ <b>B</b> <i>I</i> <u>U</u>          |  |  |  |  |  |
| Шаг 1. Присваивание переменным значений<br>r := 1.53<br>Шаг 2. Запись формул для вычислений<br>a := 0.2633·r<br>s_:= 0.5·24·a·r<br>Шаг 3. Показ результата<br>s = 7.396 | Math 区<br>■ 4 [:::]<br>x= ∫窯 < ≦<br>♡ αβ ★ |  |  |  |  |  |
|                                                                                                    | >                                          |  |  |  |  |  |
| Press F1 for help.                                                                                                    | AUTO                                       |  |  |  |  |  |

#### Панель «Матанализ» расширенные математические операторы

- Каждая из кнопок панели по: вычислять одно из значений
- •производная
- •интеграл
- •сумма

•предел

ΣΠ Σ lim

d xn

Calculus

≵

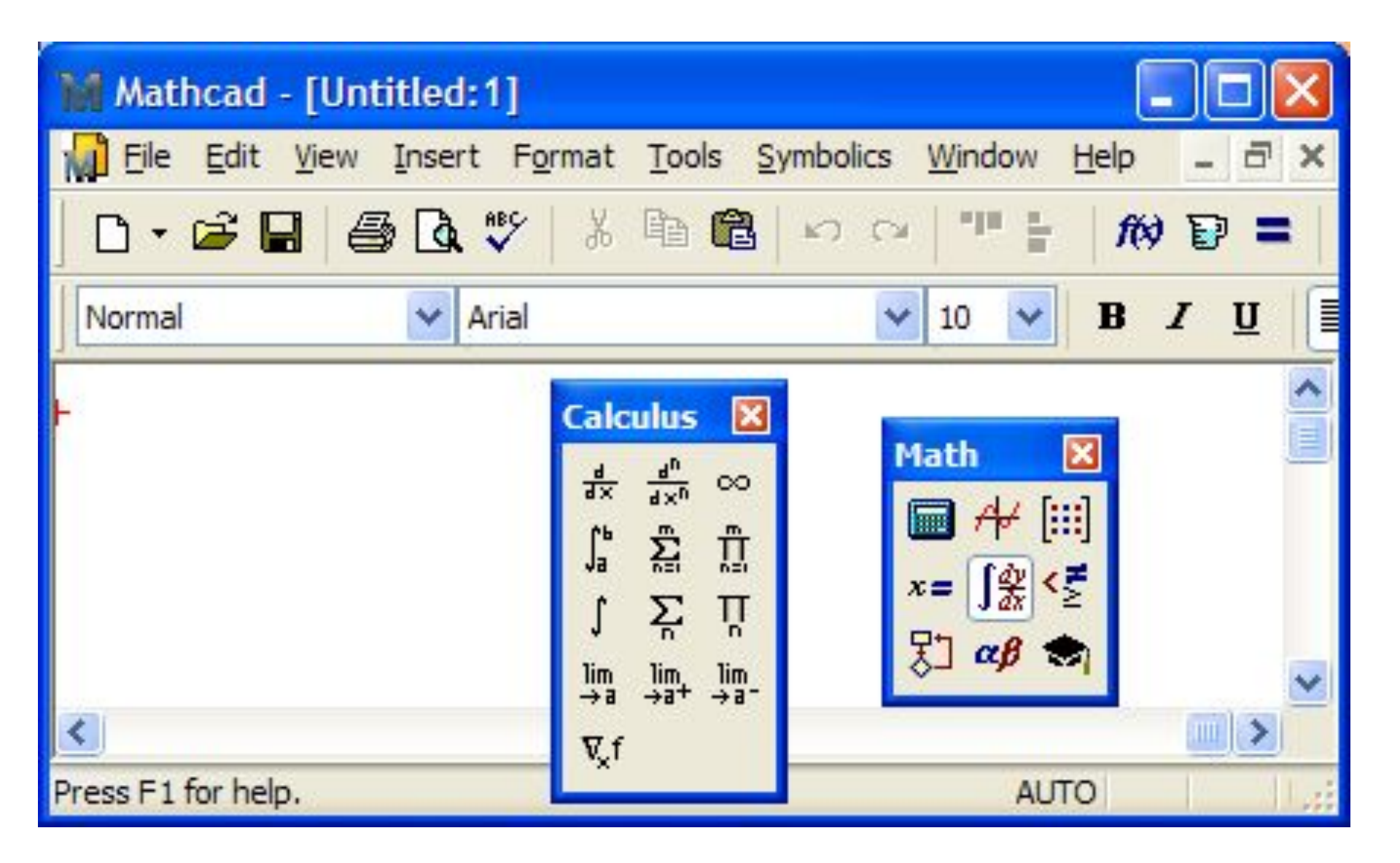

Для вычисления искомой величины достаточно щелчком левой кнопки мыши выбрать требуемую кнопку, что произведет ввод шаблона необходимой функции с маркерами, которые должен заполнить пользователь, после чего поставить знак «=». Программа выведет ответ

## Задача Найти значение интеграла Решение • Вызвать панель «Матанализ»; $\int \sin x dx$ • Выбрать шоб-

- Выбрать шаблон определенного интеграла;
- В маркеры шаблона вписать величины нижнего и верхнего пределов интегрирования, подынтегральную функцию, имя переменной интегрирования;
- Набрать знак "равно".

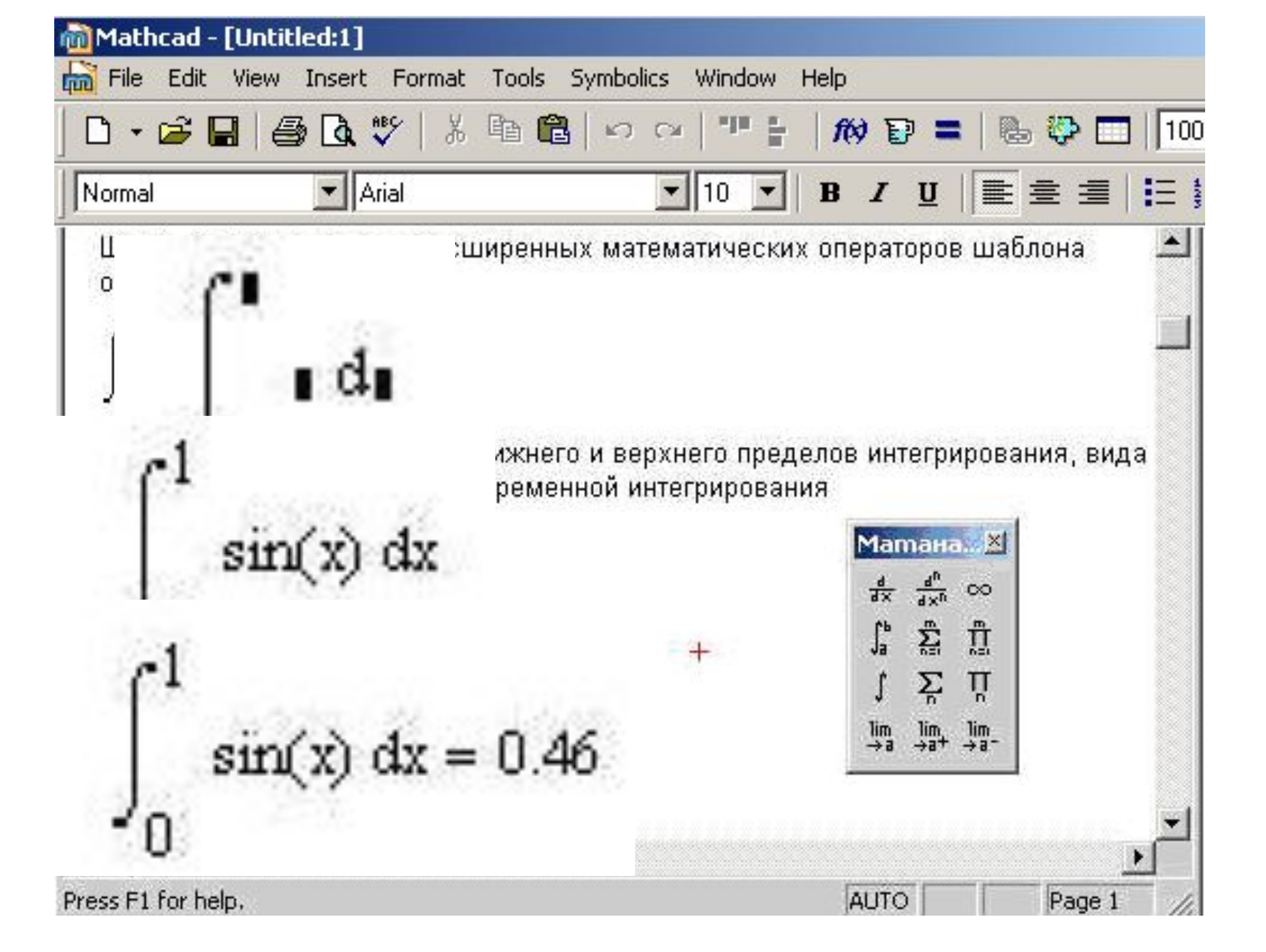

### Microsoft Excel <u>Задача</u> Вычислить сумму $\sum_{x=1}^{10} \frac{x}{x+1}$

| 🔟 Microsoft Excel - Книга1 |                                              |          |             |                 |                 |      |       |         |            |        |                |     |
|----------------------------|----------------------------------------------|----------|-------------|-----------------|-----------------|------|-------|---------|------------|--------|----------------|-----|
| · Фай                      | л <u>П</u> равка <u>В</u> ид Вст <u>а</u> вк | а Формат | Сервис Данн | ые <u>О</u> кно | <u>С</u> правка |      |       |         | Введите    | вопрос | 5              | 1 > |
|                            | 🔁 🖺 •   🤊 •   Σ •                            | 200%     | 🔹 🦉 Arial C | Cyr             | • 10 •          | жкч  |       | 9 🧐 % 0 | 00 00 00 1 |        | • 🖄 • <u>A</u> | -   |
| B3 ▼ fx =CYMM(B2:K2)       |                                              |          |             |                 |                 |      |       |         |            |        |                |     |
|                            | A                                            | В        | С           | D               | E               | F    | G     | Н       | 1          | J      | K              |     |
| 1                          | х                                            | 1        | 2           | 3               | 4               | 5    | 6     | 7       | 8          | 9      | 10             |     |
| 2                          | слагаемые                                    | 0,5      | 0,67        | 0,75            | 0,8             | 0,83 | 0,857 | 0,88    | 0,89       | 0,9    | 0,91           |     |
| 3                          | ответ                                        | 7,98     |             |                 |                 |      |       |         |            |        |                |     |
| Лист1 (Лист2 (Лист3 /      |                                              |          |             |                 |                 |      |       |         |            |        |                |     |
| Готово                     | отово                                        |          |             |                 |                 |      |       |         |            |        |                |     |

МАТНСАD <u>Задача</u> Вычислить сумму

- Вызвать панель "Матанализ",
- Выбрать шаблон знака суммирования,

x + 1

 $\chi = 1$ 

- Вписать в маркеры слагаемое, над
- верхней чертой последнее значение
- переменной суммирования, под нижней
- чертой знака суммы имя переменной
- суммирования, первое значение
- переменной суммирования
- •Набрать знак "равно".

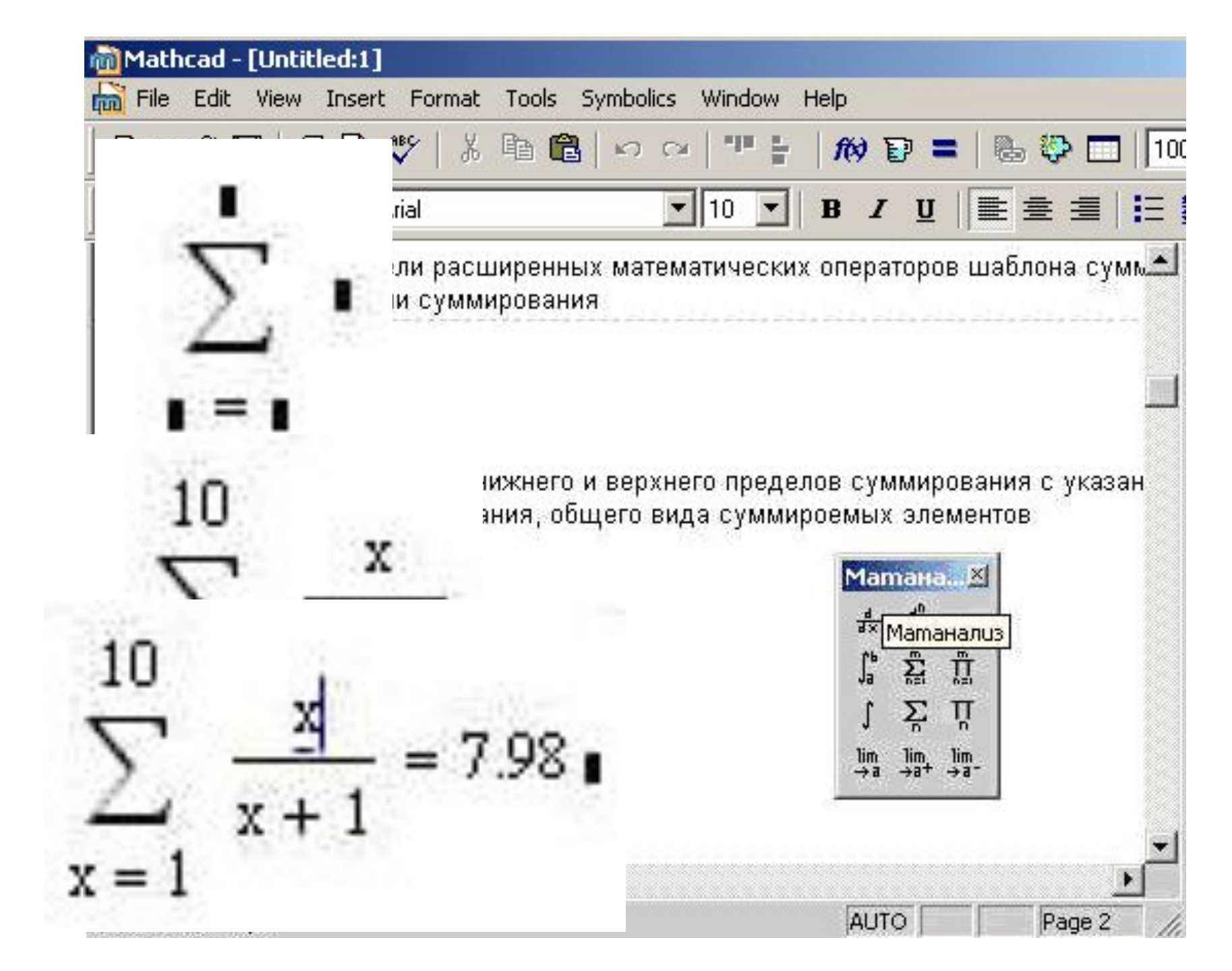

# Вычислить сумму $\sum_{k=1}^{5} \frac{x^{k+1}}{k+2}$ при x = 2.5

- Задать значение аргумента х
- Вызвать панель "Матанализ»
- Выбрать шаблон знака суммирования
- Заполнить маркеры слагаемого, над верхней чертой - последнее значение переменной суммирования, под нижней чертой знака суммы - имя переменной суммирования, первое значение переменной суммирования,
- Набрать знак "равно".

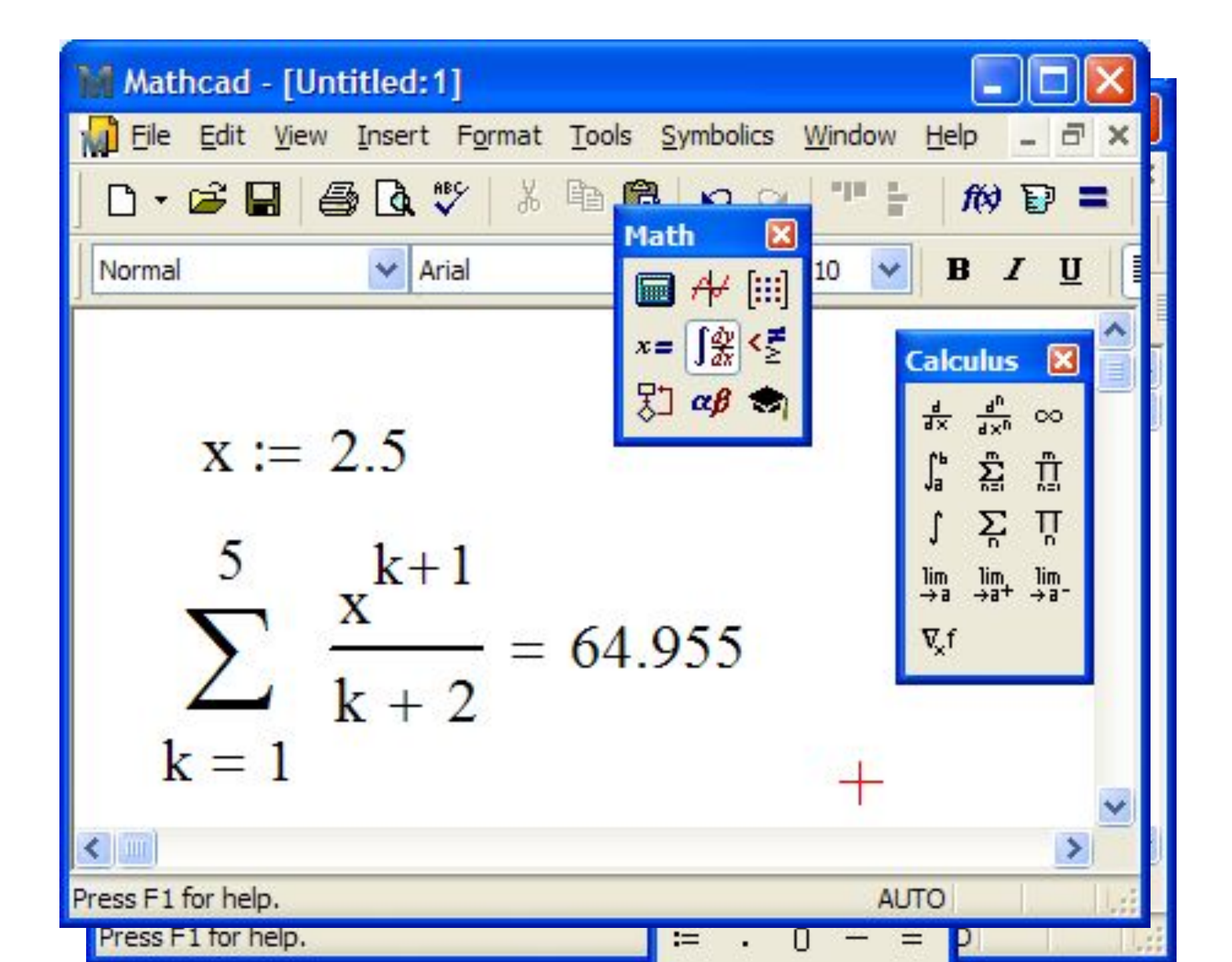

#### Панель «Матрицы»

Панель «Матрицы» предназначена для выполнения операций с матрицами.

Векторы и матрицы рассматриваются в пакете MathCad как одномерные и двумерные массивы данных.

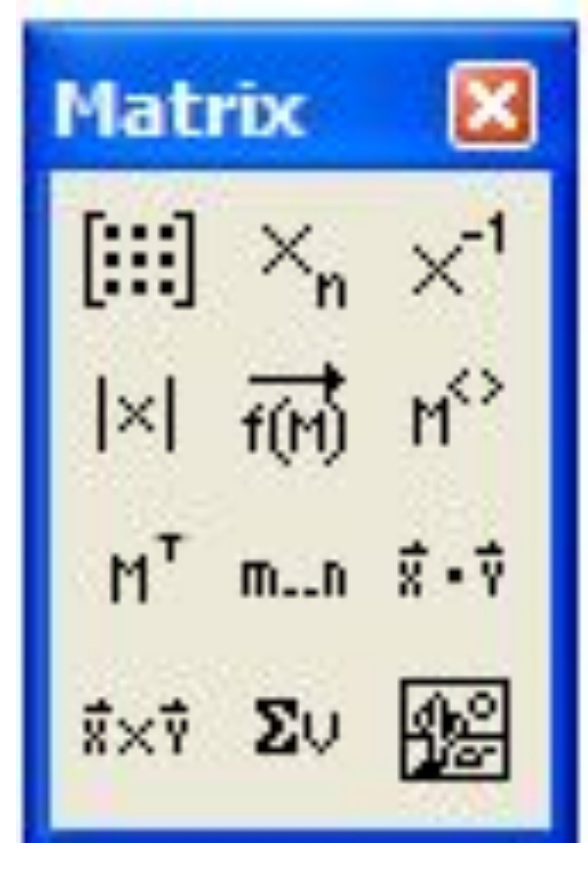

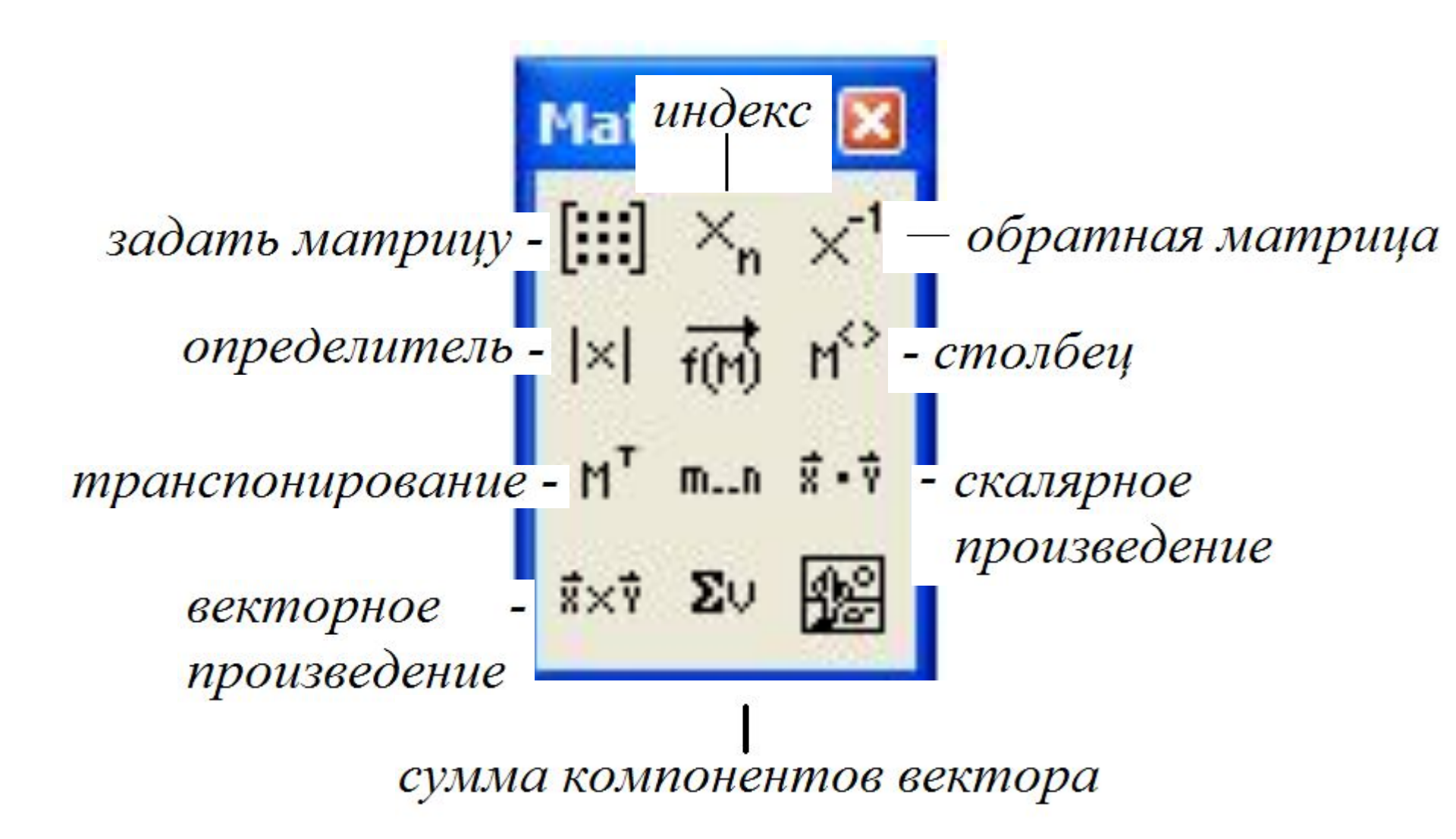

#### Задачи с матрицами

- •Действия с матрицами (сложение, вычитание, умножение и деление на число, умножение матрицы на матрицу)
- •Возведение матрицы в степень
- •Матричное выражение
- •Построить матрицу

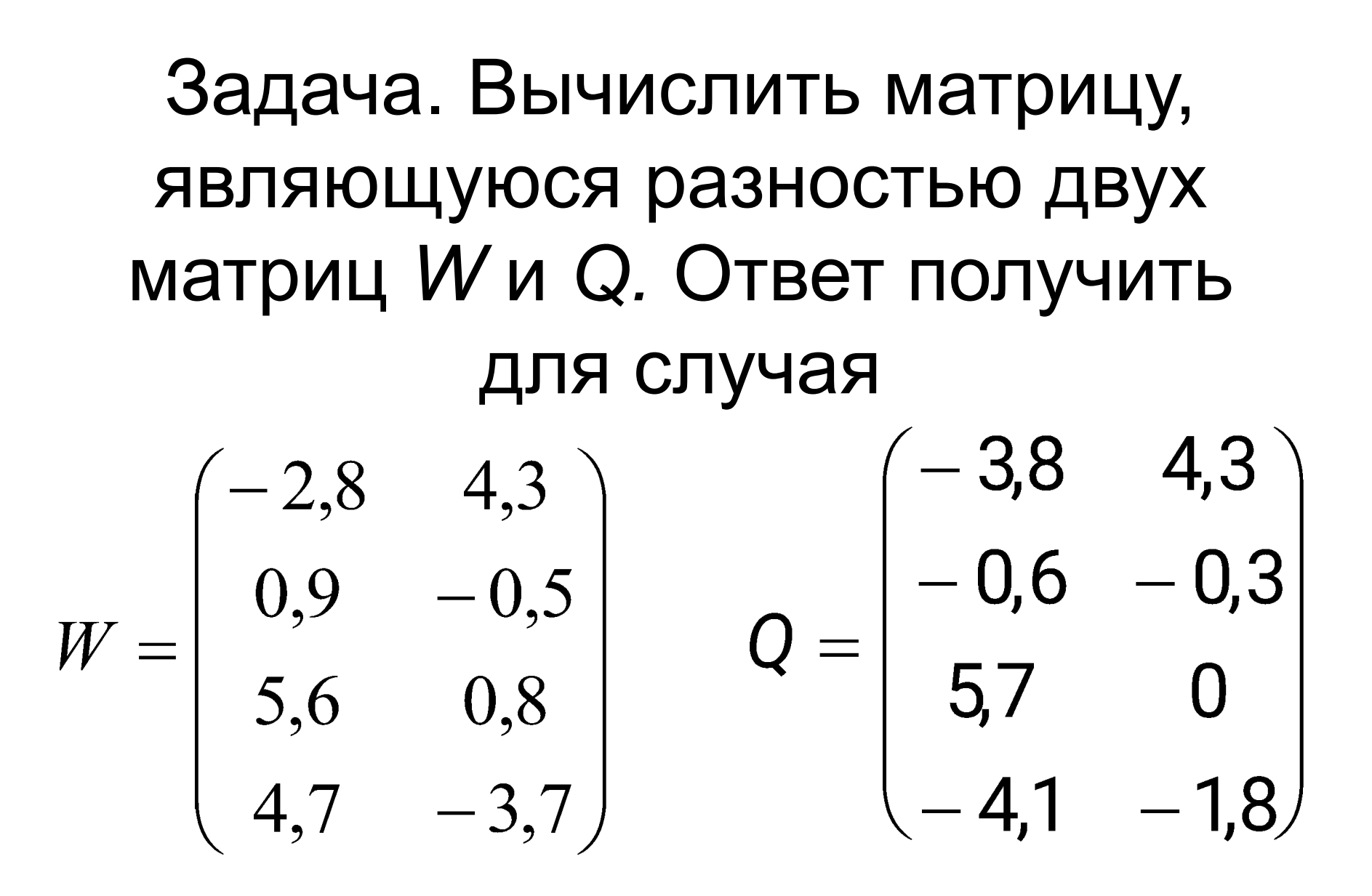

#### Microsoft Excel

| 📧 Micro      | 🛛 Microsoft Excel - Книга1                                                         |                   |                 |           |           |                |     |  |
|--------------|------------------------------------------------------------------------------------|-------------------|-----------------|-----------|-----------|----------------|-----|--|
| ·•<br>Фай    | 🖳 файл Правка Вид Вставка Формат Сервис Данные Окно Справка Введите вопрос 🛛 🚽 🗗 🗙 |                   |                 |           |           |                |     |  |
| Σ - [        | 🛄 🦉 Arial                                                                          | Cyr 👻             | 10 - <b>ж</b> К | 4   📰 🗏 🖥 | 🗄   🕎 % 🐝 | ः। 🗉 • 💁 • 🗛 • | , P |  |
| B5           | · ·                                                                                | <i>f</i> ≈ =B1-E1 |                 |           |           |                |     |  |
|              | A                                                                                  | В                 | С               | D         | E         | F              | ^   |  |
| 1            |                                                                                    | -2,8              | 4,3             |           | -3,8      | 4,3            |     |  |
| 2            | W                                                                                  | 0,9               | -0,5            | Q         | -0,6      | -0,3           |     |  |
| 3            |                                                                                    | 5,6               | 0,8             |           | 5,7       | 0              |     |  |
| 4            |                                                                                    | 4,7               | -3,7            |           | -4,1      | -1,8           |     |  |
| 5            |                                                                                    | 1                 | 0               | 21        |           |                |     |  |
| 6            | W-Q                                                                                | 1,5               | -0,2            |           |           |                |     |  |
| 7            |                                                                                    | -0,1              | 0,8             |           |           | 21<br>         |     |  |
| 8            |                                                                                    | 8,8               | -1,9            |           |           |                | ~   |  |
| <b>H H F</b> | н Лист1 / Лис                                                                      | ст2 / Лист3 /     |                 |           |           |                |     |  |
| Готово       |                                                                                    |                   |                 | Сумма=9,9 |           |                | 14  |  |

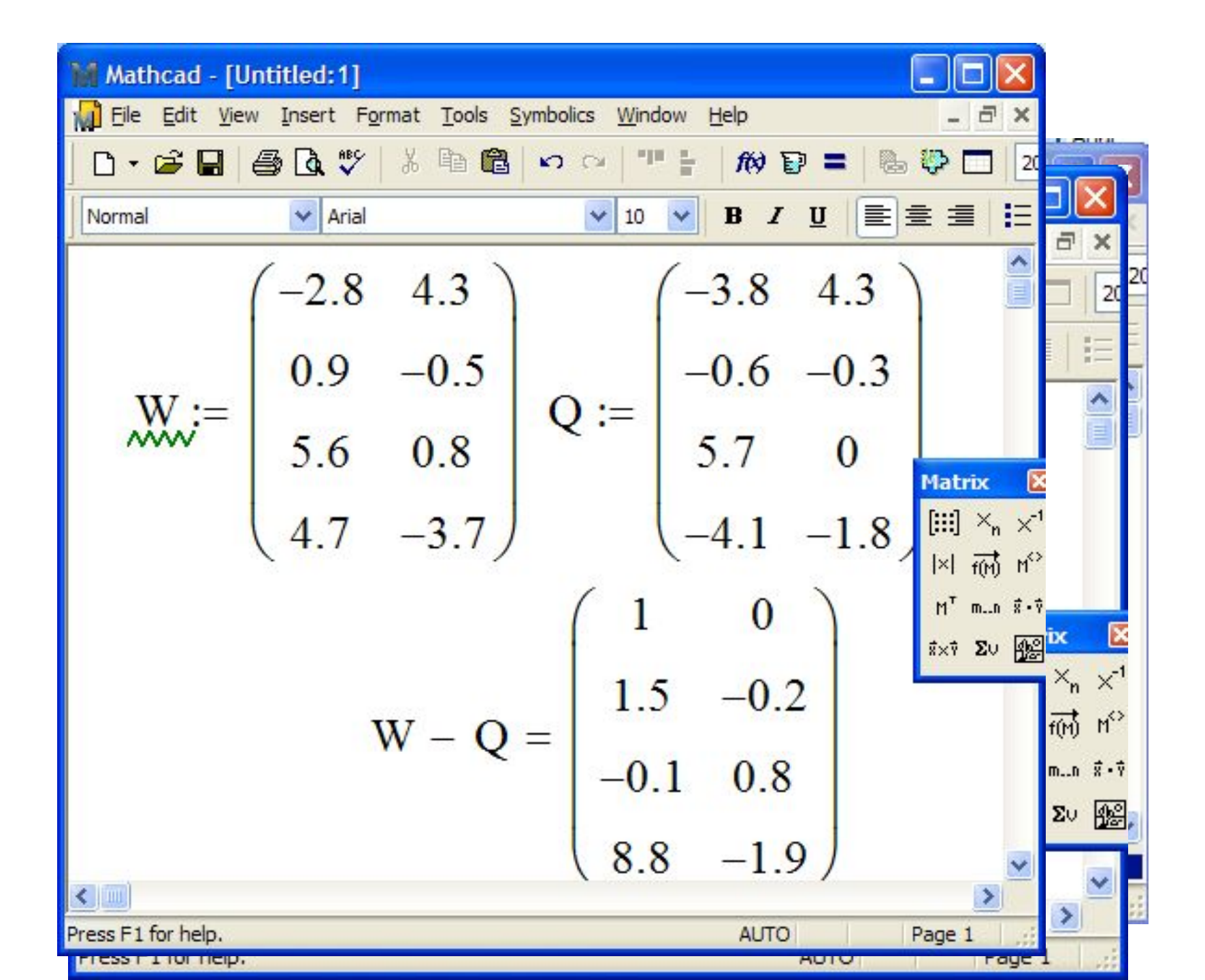

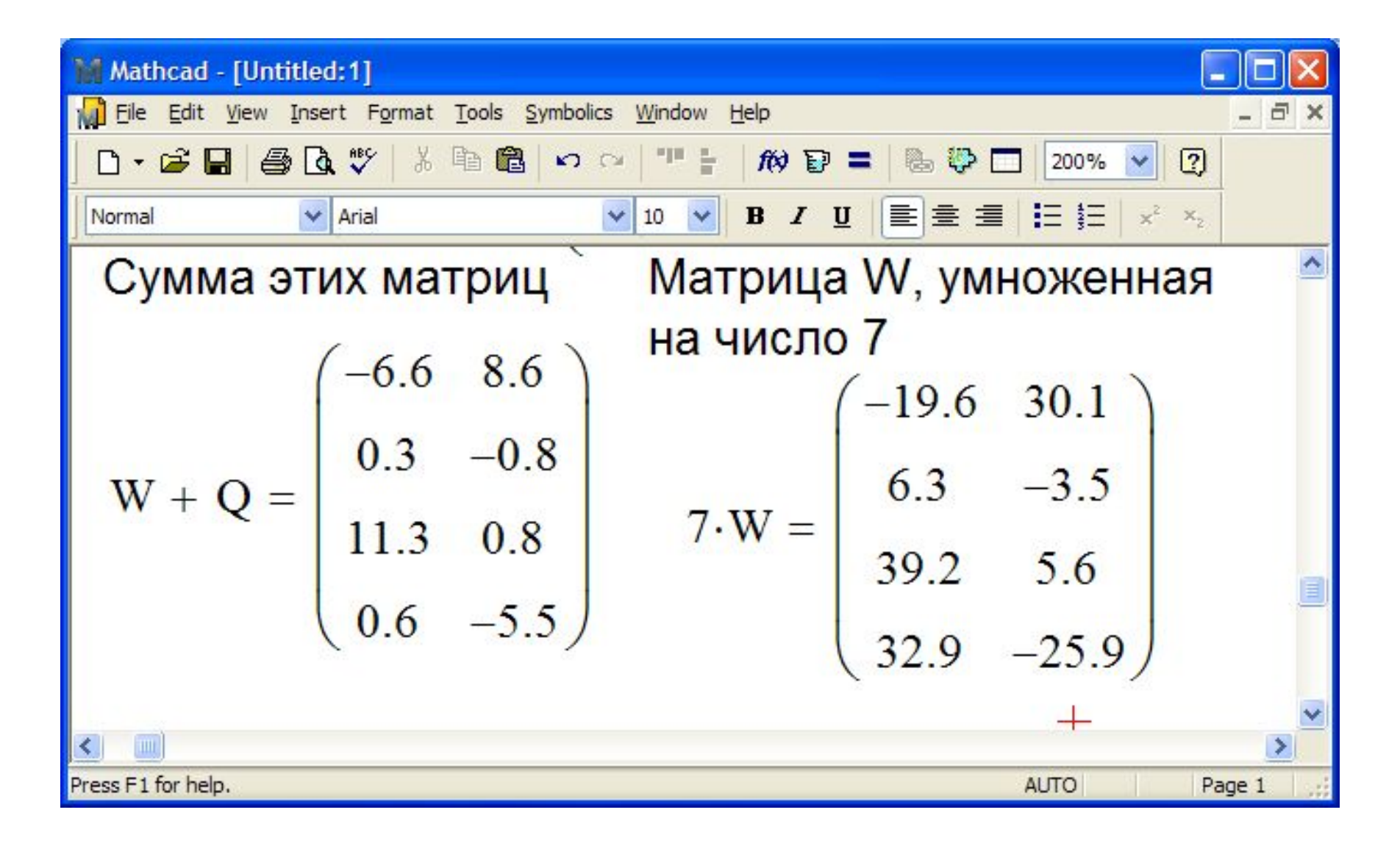

| Заданы две матрицы |                                                                                                    |                   |                                     |          |                    |                 |           |                             |
|--------------------|----------------------------------------------------------------------------------------------------|-------------------|-------------------------------------|----------|--------------------|-----------------|-----------|-----------------------------|
|                    |                                                                                                    |                   | ( <b>0</b>                          | . 1 0    |                    | ( 1.6           | 0 -       | - 1 )                       |
|                    |                                                                                                    | R                 | $= \begin{bmatrix} 0 \end{bmatrix}$ | -1 0     | U $U$              | = 5             | 1         | 5                           |
|                    |                                                                                                    |                   | (2                                  | 3 –      | 1)                 | -2              | 4         | 0                           |
| 🛛 Micro            | soft Excel - Книга1                                                                                                    |                   |                                     |          |                    |                 |           |                             |
| · Фай              | л <u>П</u> равка <u>В</u> ид Вста                                                                                                    | вка Формат Сервис | <u>Данные Окно С</u> пр             | равка    |                    | Введи           | ге вопрос | 8 ×                         |
| C4                 | [] [] [ | -МУМНО            | Ж(А1:С2                             | ;E1:G3)} | <u>역</u>   특 홈 클 램 | ₩ 000 *,00 *,00 | 译译  🖽 • 🔏 | <u>a · A</u> · <sub>E</sub> |
|                    | Α                                                                                                    | В                 | С                                   | D        | E                  | F               | G         |                             |
| 1                  | 0                                                                                                    | 1                 | 0                                   |          | 1,6                | 0               |           | -1                          |
| 2                  | 2                                                                                                    | 3                 | -1                                  |          | 5                  | 1               |           | 5                           |
| 3                  |                                                                                                    |                   |                                     |          | -2                 | 4               |           | 0                           |
| 4                  |                                                                                                    |                   | 5                                   | 1        | 5                  |                 |           |                             |
| 5                  |                                                                                                    |                   | 20,2                                | -1       | 13                 |                 |           |                             |
| 6                  |                                                                                                    |                   |                                     |          |                    |                 |           |                             |
| 7                  |                                                                                                    |                   |                                     |          |                    |                 |           |                             |
| H + + +            | ( ↓ ) /лист1 / лист2 / лист3 /                                                                                                    |                   |                                     |          |                    |                 |           |                             |
| Готово             |                                                                                                    |                   |                                     |          | Cyr                | 1Ma=43,2        |           |                             |

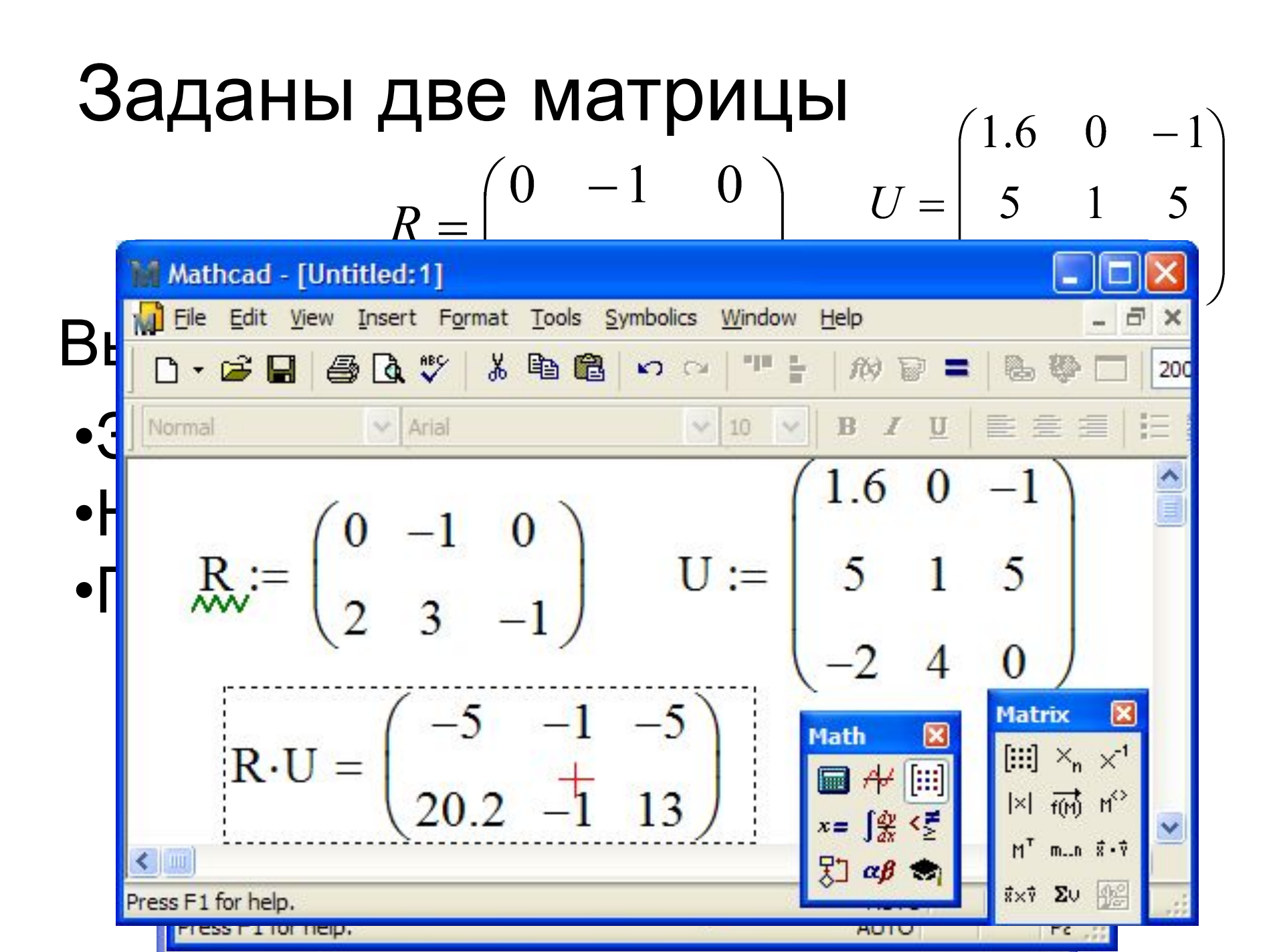

![](_page_22_Picture_0.jpeg)

# <u>Задача.</u> Вычислить матрицу, являющуюся матрицей S в третьей степени. Ответ получить

для  $S = \begin{pmatrix} 2 & 5 \\ -2 & 4 \end{pmatrix}$ 

|          |                  | Aicrosoft Excel - лекц          | ия11                               |                 |                              |                |             |   |
|----------|------------------|---------------------------------|------------------------------------|-----------------|------------------------------|----------------|-------------|---|
| _        | : <b>B</b> )     | <u>Ф</u> айл Правка <u>В</u> ид | Вст <u>а</u> вка Фор <u>м</u> ат С | Сервис Данные О | кно <u>С</u> правка Вв       | едите вопрос   | 8 ×         |   |
|          | icrosoft         | Event nouscand                  |                                    |                 |                              |                |             |   |
| :2)      | Micro            | osoft Excel - лекци             | я11                                |                 |                              |                |             | × |
| Σ        | · Φai            | йл <u>П</u> равка <u>В</u> ид I | Вст <u>а</u> вка Фор <u>м</u> ат   | Сервис Данные   | <u>О</u> кно <u>С</u> правка | Введите вопрос | · - 5       | × |
|          | Σ -              | 🛄 🚆 Arial Cyr                   | - 10                               | • Ж К Ц         |                              | ∰ % *,0 ,00    | 🗉 • 🙆 • 🛕 • | * |
|          | B1               | 3 🔻 fx                          | {=МУМНОЖ(В9:С                      | :10;B11:C12)}   |                              |                |             |   |
| $\vdash$ |                  | A                               | В                                  | С               | D                            | E              | F           | ~ |
|          | q                | -                               | 2                                  | 5               |                              |                |             | - |
| 1        |                  |                                 | 2                                  |                 |                              | 31             |             | 2 |
| 1        | 10               | S                               | -2                                 | 4               |                              |                |             |   |
| - '<br>1 | 11               |                                 | -6                                 | 30              |                              |                |             |   |
| 1        | 12               | квадрат                         | -12                                | 6               |                              |                |             | - |
| 1        | 13               |                                 | -72                                | 90              | 2                            |                |             |   |
| I ▲      | 14               | куб                             | -36                                | -36             |                              |                |             |   |
|          | H + F            | M Лист1 / Лист2,                | (Лист3 /                           |                 | <                            |                | >           | Ĩ |
|          | Готово Сумма=-54 |                                 |                                    |                 |                              |                |             |   |
|          | Правка           |                                 |                                    |                 |                              |                |             |   |
|          | CINI             | Справка по этой фу              | нкщии Значение                     | :               |                              | ОК Отмена      |             |   |

#### 

![](_page_25_Figure_1.jpeg)

Задача. Построить единичную матрицу К размером из четырех строк и четырех столбцов. У единичной матрицы элементы на главной диагонали равны единице, остальные равны нулю.  $K_{ij} = \begin{cases} 0 \ npu \ i \neq j \\ 1 \ npu \ i = j \end{cases}$ 

![](_page_27_Figure_0.jpeg)

#### Вычисления с векторами

Вычислить вектор, являющийся суммой двух векторов

A = (4.6, -3.7, 5.9, -0.4, 0.6) u

#### C = (-0.4, 4.3, 1.4, 8.9, 2.2).

| 📧 Microsoft Excel - Книга1 |       |          |               |                  |         |                      |                                  |                |                    |
|----------------------------|-------|----------|---------------|------------------|---------|----------------------|----------------------------------|----------------|--------------------|
| : <mark>Ф</mark> а         | ійл 🛛 | равка В  | ид Вста       | вка Фор <u>м</u> | ат Серв | ис <u>Д</u> анн      | ные <u>О</u> кно <u>С</u> правка | Введите вопрос | 8 ×                |
| - 🚨                        | ×) -  | 200%     | - 21/         | Arial Cyr        |         | <b>•</b> 10 <b>•</b> | Ж К Ц 🗐 🗐 🗃                      | ⊒ 🔤   🛒 %   🔛  | • 🖄 • <u>A</u> • 🚆 |
| В                          | 3     | +        | <i>f</i> ∗ =B | 1+B2             |         |                      |                                  |                |                    |
|                            | A     | В        | С             | D                | Е       | F                    | G                                | H              |                    |
| 1                          | A     | 4,6      | -4            | 5,9              | -0      | 0,6                  |                                  |                |                    |
| 2                          | В     | -0       | 4             | 1,4              | 9       | 2,2                  |                                  |                |                    |
| 3                          | С     | 4,2      | 1             | 7,3              | 9       | 2,8                  |                                  |                |                    |
| 1                          |       |          |               | -2/              |         |                      |                                  |                | ×                  |
| Готово                     |       | исті Дли | ст 2 Дли      | (13)             |         | Сумма=23,4           |                                  |                |                    |

#### Вектор в Mathcad

| M   | Mathcad - [Untitled:3]        |                     |                     |                                                 |                             |        |     |
|-----|-------------------------------|---------------------|---------------------|-------------------------------------------------|-----------------------------|--------|-----|
| 5   | <u>Eile E</u> dit <u>V</u> ie | ew <u>I</u> nsert F | ormat <u>T</u> ools | Symbolics <u>W</u>                              | <u>/</u> indow <u>H</u> elp | -      | a x |
| ] [ | D • 🗃 🖬                       | 🖨 🖪 🚏               | 1 K 🖻 🖻             | <b>n</b> 04                                     | "" 🗄 /# 🕑 =                 | ┣ Ҭ    | 200 |
| J   | 'ariables                     | 🖌 Time              | s New Roman         | <b>v</b> 1                                      | 0 💌 B / U                   |        | E   |
|     |                               |                     |                     |                                                 |                             |        | ^   |
|     |                               | (4.6)               |                     | $\left( \begin{array}{c} 0 \end{array} \right)$ |                             | (4.6)  |     |
|     |                               | -4                  |                     | 4                                               |                             | 0      |     |
|     | A:=                           | 5.9                 | B :=                | 1.4                                             | $A + \underline{B} =$       | 7.3    | Ĩ.  |
|     |                               | 0                   |                     | 9                                               |                             | 9      |     |
|     |                               | (0.6)               |                     | 2.8                                             |                             | (3.4)  | ~   |
| <   |                               |                     |                     |                                                 |                             |        | >   |
| Pre | ss F1 for help.               |                     |                     |                                                 | AUTO                        | Page 1 | 100 |

# Вычислить вектор, являющийся

| Mathcad - [Untitled:3]     Pile Edit View Insert Format Tools Symbolics Window Help     Pile Color     Pile Color </th <th></th> |                                                                                                    |
|----------------------------------------------------------------------------------------------------|----------------------------------------------------------------------------------------------------|
| A := 1<br>Rows: 5 OK<br>Columns: 1 Insert<br>Delete<br>Cancel                                                                                                    | Matrix   Image: Amage: Amag |
| Press F1 for help. AUTO                                                                                                    | Page 1                                                                                                    |

| Вычислить сум                 | лму компонентов                                                    |
|-------------------------------|--------------------------------------------------------------------|
| вектора В. От                 | зет получить для                                                   |
| P = (4.6 - 3.7)               | <u>759_0406</u> )                                                  |
| Mathcad - [Untitled:4]        | ools Symbolics Window Help _ = - ×                                 |
| Microsoft E □ - 🗃 🖬 🚳 🗟 💖 👗 🖲 | a na   " ; /# ₽ =   <b>&amp;</b>                                   |
| Φαйл Ip   Σ 200%              | nan 🔽 10 💌 <b>B</b> Z U 📄 🔹 🖓 - 🗗 ×                                |
| G1 (4.6                       | Matrix 🛛                                                           |
| <b>1</b> B -3.7               | [ⅲ] × <sub>n</sub> × <sup>-</sup> ' [ⅲ]<br> ×  ┲╋ м <sup>(</sup> ) |
| B := 5.9                      | MT mn 87                                                           |
| 3 0.1                         | 8×7 20                                                             |
|                               |                                                                    |
| Готово 0.6 2                  |                                                                    |
|                               | <b>足口 αβ 参</b> 日                                                   |
| Press F1 for help.            | AUTO Pag ";                                                        |

![](_page_32_Figure_0.jpeg)